## **WOB**

#### USER GUIDE: TRANSFERRING FUNDS BETWEEN UOBM FOREIGN CURRENCY (FCY) AND MALAYSIAN RINGGIT (MYR) ACCOUNTS VIA INFINITY

#### \_\_\_\_\_

#### Important Notes:

- User access rights must be granted by Company Administrator for funds transfer to be performed from FCY accounts.
- For funds transfer performed via **bulk Foreign Telegraphic Transfer**:
  - Please send the relevant supporting documents by uploading them on the same module in Infinity before the transaction is approved by the authoriser.
  - o If the supporting documents are not uploaded, the transaction will be rejected.
  - Please use BIC code: UOVBMYKLXXX or UOVBMY21XXX

| Chapter | Title                                                                                                    | Page   |
|---------|----------------------------------------------------------------------------------------------------|--------|
| А       | Guide for Company Administrator: Assigning Group Roles to User Profile                                             | 2 – 3  |
| В       | Guide for Company Administrator: Approving the User Account Setup                                                  | 3      |
| С       | How to Perform Foreign Currency Transfer to UOB Malaysia account via single Intrabank Funds Transfer in Infinity   | 4 – 7  |
| D       | How to Perform Foreign Currency Transfer to UOB Malaysia account via bulk Foreign Telegraphic Transfer in Infinity | 8 – 10 |

### **WOB**

### A. Guide for Company Administrator: Assigning Group Roles to User Profile

| Step 1                                                                                                    |                             |                                                     |                                                            |                            |        |
|----------------------------------------------------------------------------------------------------|-----------------------------|-----------------------------------------------------|------------------------------------------------------------|----------------------------|--------|
| USERS MANAGEMENT<br>Manage User Profiles<br>Manage User Password<br>Manage User Account Acco                                                                                                    | ess                         |                                                     |                                                            |                            |        |
| Company 个                                                                                                    | First Name 🖒                | Last Name 🗘                                         | User ID 💲                                                  | Application Type           | Action |
| BAI                                                                                                    | MY11                        | Age                                                 | MY1I                                                       | Modified                   | :      |
| SDN BHD                                                                                                    | UIDBI                       | UID003                                              | UIDB                                                       |                            | :      |
| SDN BHD                                                                                                    | FNAN                        | LNAI                                                | UMAS                                                       | Edit<br>View Approved Deta | ils    |
| b) Select the User and                                                                                                    | click <sup>I</sup> to edit. |                                                     |                                                            |                            |        |
| Account and Product                                                                                                    | to Access                   | What                                                | transactions                                               | can user access?           |        |
| ACCOUNT (Defaul                                                                                                    | t Company)                  | Search                                              | for Transactions                                           |                            |        |
| Select All Accounts     Current Account - Corpora                                                                                                    | te - MYR                    | <ul> <li>REN</li> <li>Ship</li> <li>Stop</li> </ul> | TAS<br>oping Guarantee<br>o Cashier Order / Che            | que Request                |        |
| Limit transactions to only F                                                                                                    | re-approved Payee? *        | и то                                                | Placement                                                  |                            |        |
| U res                                                                                                    |                             | V Tele                                              | graphic Transfor                                           |                            |        |
| No                                                                                                    |                             | Trai                                                | nsfer to a UOB accour                                      | nt                         |        |
| <ul> <li>No</li> <li>What can the user view?</li> <li>Account Overview</li> <li>Account Activities</li> </ul>                                                                                                    |                             |                                                     | nsfer to a UOB account<br>st Receipt / Trust Rece<br>MC    | nt<br>lipt-i               |        |
| <ul> <li>No</li> <li>What can the user view?</li> <li>Account Overview</li> <li>Account Activities</li> <li>What transactions can the</li> </ul>                                                                                            | user access?                |                                                     | nsfer to a UOB account<br>st Receipt / Trust Receipt<br>MC | nt<br>eipt-i<br>Clear      | pply   |
| <ul> <li>No</li> <li>What can the user view?</li> <li>Account Overview</li> <li>Account Activities</li> <li>What transactions can the<br/>Transactions *<br/>Transactions Selected</li> </ul>                                               | user access?                |                                                     | asfer to a UOB account<br>st Receipt / Trust Receipt<br>MC | nt<br>eipt-i<br>Clear A    | pply   |
| <ul> <li>No</li> <li>What can the user view?</li> <li>Account Overview</li> <li>Account Activities</li> <li>What transactions can the<br/>Transactions *<br/>Transactions Selected</li> <li>a) Select the Accounts<br/>Accounts.</li> </ul> | user access?                | access to the Us                                    | st Receipt / Trust Rece<br>MC<br>Cancel                    | nt<br>eipt-i<br>Clear A    | pply   |

2

| tep 3                                         |                          |
|-----------------------------------------------|--------------------------|
| Which accounts can user access?               |                          |
| (Default Company)                             |                          |
| Current Account - Corporate 1063073771 MVR    |                          |
| Pre-Approved Payee                            | No                       |
| What can user(s) view?                        | 2 products selected 🗸 🗸  |
| What products can user(s) access?             | 64 products selected 🗸 🗸 |
|                                               |                          |
| Merchant IDs to Access                        |                          |
| Cancel Edit Submit                            |                          |
| Review the changes and click "Submit" for app | proval.                  |

B. Guide for Company Administrator: Approving the User Account Setup

| 5 | Step                 | 1                                                                   |                                     |                     |                                       |                           |  |
|---|----------------------|---------------------------------------------------------------------|-------------------------------------|---------------------|---------------------------------------|---------------------------|--|
|   | US<br>Ma<br>Ma<br>Ma | ERS MANAGE<br>inage User Profi<br>inage User Pass<br>inage User Acc | MENT<br>iles<br>word<br>ount Access | ]                   |                                       |                           |  |
|   |                      | Bank Areference                                                     | Transaction<br>/ Value 1<br>Date    | Application<br>Date | Status                                | Action                    |  |
|   |                      | FT22060000563646                                                    | 13/06/2022                          | 13/06/2022          | Pending Authorise                     | ÷                         |  |
|   |                      | FT22060000564972                                                    | 15/06/2022                          | 15/06/2022          | Pending Authorise                     | Edit<br>Approve           |  |
|   |                      | FT22060000564977                                                    | 15/06/2022                          | 15/06/2022          | Pending Authorise                     | Return to Maker<br>Delete |  |
| а | ) Fi<br>A            | rom the top r<br><b>ccess</b> .                                     | nenu bar, ç<br>                     | jo to <b>Admi</b>   | in > Users Management > Manage Us<br> | er Account                |  |
| b | ) C                  | lick at the                                                         | e selected l                        | Jser and c          | lick "Approve" to proceed.            |                           |  |

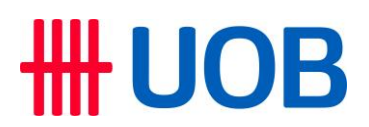

C. How to Perform Foreign Currency Transfer to UOB Malaysia account via single Intrabank Funds Transfer in Infinity

| Step 1                                                       |                                                 |                                     |                                    |                                       |                 |
|--------------------------------------------------------------|-------------------------------------------------|-------------------------------------|------------------------------------|---------------------------------------|-----------------|
| <b>#</b> UOB                                                 | You are in:<br>CASH MANAGEMENT 🏾 🌱              | ACCOUNTS                            | PAY & TRANSFER                     | SERVICES AD                           |                 |
| SINGLE TRANSACTIO                                            | N BULK TRA                                      | NSACTIONS                           | TOOLS                              |                                       |                 |
| Transfer to UOB Accoun                                       | t Transfer to                                   | Other Local Banks                   | Manage Te                          | mplates                               |                 |
| RENTAS                                                       | Payroll                                         |                                     | Manage Ba                          | tch Transactions                      |                 |
| Interbank GIRO                                               | Cashier's O                                     | rders / Cheques                     | Manage Sc                          | heduled / Recurring                   |                 |
| DuitNow Transfer                                             | Telegraphic                                     | : Transfers                         | T                                  |                                       |                 |
| Telegraphic Transfer                                         | Upload Bul                                      | k Files                             | Track Payn                         | nents (SWIFT gpt)                     |                 |
| JomPAY                                                       |                                                 |                                     |                                    |                                       |                 |
|                                                              |                                                 |                                     |                                    |                                       |                 |
| At the top menu ba<br>If you have previou<br>From Template". | r, go to Pay & Transfe<br>sly created a Templat | er > Single Trar<br>e, you can alsc | saction > Trans<br>create transact | fer to UOB Accou<br>ions by selecting | unt.<br>"Create |
| Step 2                                                       |                                                 |                                     |                                    |                                       |                 |

| New<br>Transfer to UOB Account ⑦                                                                                                 |                                                                                                    |
|----------------------------------------------------------------------------------------------------|----------------------------------------------------------------------------------------------------|
| 2 3<br>Enter Details Authorise Send to Bank                                                                                      | Bank Reference<br>FT2206000566570                                                                                             |
| Application Date : 18/06/2022                                                                                                    | Create From V                                                                                                    |
| * Mandatory Fields                                                                                                    |                                                                                                    |
| Transaction Type.         Select Transaction Type.         Transfer to another local UOB Customer         Transfer to my account | Transaction Type & Fees All local transfers to UOB account is immediate. Payee will receive the money instantly.              |
|                                                                                                    |                                                                                                    |
| From<br>Search For Debit Account Details                                                                                         | Select Debit Account<br>Before you start. you will need:<br>1. Your payee's bank account details.<br>2. Your payment details. |
| Account Name, Currency, or Account Number *                                                                                      | 3. Your security token (for Authoriser only).                                                                                 |

| Step 3                                                   |                  |                                                                                                    |
|----------------------------------------------------------|------------------|----------------------------------------------------------------------------------------------------|
| From<br>Search For Debit Account Details                 |                  | Select Debit Account<br>Before you start, you will need:<br>1. Your payee's bank account details.<br>2. Your payment details.                                                          |
| Account Name, Currency, or Account Number*<br>MYR 221300 | ۵                | 3. Your security token (for Authoriser only).                                                                                                    |
| <b>To</b><br>Enter payee's details                       |                  | Find Payee<br>You can search by Payee's name or bank account<br>numbe.If this is the first time you are transferring funds<br>to a payee, please enter the new payee details directly. |
| Payee Name * NUSME                                       | 8                |                                                                                                    |
| Account Number *<br>60890                                | Currency*<br>USD |                                                                                                    |

After entering a valid Foreign Currency Account Number, the currency will automatically be displayed.

| Ste            | ep 4                                                                                                    |                                                                                        |                                           |
|----------------|----------------------------------------------------------------------------------------------------|----------------------------------------------------------------------------------------|-------------------------------------------|
|                | Amount & When<br>Enter transaction details                                                                |                                                                                        |                                           |
|                | Transfer Date *<br>20/06/2022                                                                             | Ē                                                                                      |                                           |
|                | Currency*<br>USD                                                                                          |                                                                                        |                                           |
|                | Recipient Reference *<br>Trading                                                                          | Ū                                                                                      |                                           |
|                |                                                                                                    |                                                                                        |                                           |
|                | Use FX Rate                                                                                               | Use FX Contract                                                                        |                                           |
|                | Enter amount to get FX rate.                                                                              |                                                                                        |                                           |
|                |                                                                                                    | Indicative Rate<br>1 USD = 4.2605 MYR                                                  |                                           |
|                | Transaction Amount *<br>USD 1,000.00                                                                      | Equivalent Amount *<br>MYR 4,260.50                                                    |                                           |
|                | Cancel Save as Template                                                                                   | Next                                                                                   | •                                         |
|                | Add to $\ensuremath{My}$ Tasks to submit with your other transactions later.                              |                                                                                        |                                           |
|                | Cancel Edit Add to M                                                                                      | y Tasks Submit                                                                         |                                           |
| a)<br>b)<br>c) | Enter the amount under "Amount<br>After entering all payment details<br>After reviewing all payment detai | & When". The exchange rate wi<br>, click "Next".<br>ls, click "Submit" to proceed with | II be displayed accordingly.<br>approval. |

| Step 5                                                                                                    |
|----------------------------------------------------------------------------------------------------|
| Authorise Transaction $	imes$                                                                                                    |
| We have sent a notification to your UOB Infinity Secure enabled device. Do ensure that you are connected to the internet to receive it.         Confirm the request within the next 60 seconds to proceed.         I did not receive the notification                                                                                                    |
| Please select token type to proceed.                                                                                                    |
| Infinity Secure<br>Device the states on your UDD Infinity Appe<br>Cap the Secure on The Secure on The S |
| Set as default authentication method.                                                                                                    |
| Cancel Submit                                                                                                    |
| wing Xi   Follow these steps on your token:   1   1   2   Enter:   0   3   Enter: the 6-digits security code on your token:   0   0   0   0   0   0   0   0   0   0   0   0   0   0   0   0   0   0   0   0   0   0   0   0   0   0   0   0   0   0   0   0   0   0   0                                                                                                    |
| Enter "Token Response" by following the on-screen instructions and click " <b>Submit</b> ".                                                                                                    |
| Note: Approval from Administrator checker is required for dual-control setup.                                                                                                    |

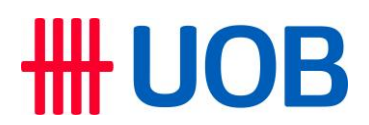

D. How to Perform Foreign Currency Transfer to UOB Malaysia account via bulk Foreign Telegraphic Transfer in Infinity

| You are in:       CASH MANAGEMENT       AC         SINGLE TRANSACTION       BULK TRANSACTION         Transfer to UOB Account       Transfer to Other Loc         DENTALS       Dencell | COUNTS PAY & TRANSFER SERVICES ADMIN |
|----------------------------------------------------------------------------------------------------|--------------------------------------|
| SINGLE TRANSACTION BULK TRANSACTION Transfer to UOB Account Transfer to Other Loc DENTAG                                                                                               | NS TOOLS                             |
| Transfer to UOB Account Transfer to Other Loc                                                                                                    |                                      |
|                                                                                                    | al Banks Manage Templates            |
| RENTAS Payroli                                                                                                    | Manage Batch Transactions            |
| Interbank GIRO Cashier's Orders / Ch                                                                                                    | eques Manage Scheduled / Recurring   |
| DuitNow Transfer Telegraphic Transfe                                                                                                    | Transactions                         |
| Telegraphic Transfer Upload Bulk Files                                                                                                    | Track Payments (SWIFT gpi)           |
| JomPAY                                                                                                    |                                      |

At the top menu bar, go to Pay & Transfer > Single Transaction > Transfer to UOB Account. If you have previously created a Template, you can also create transactions by selecting "Create From Template".

| Step 2                                                                         |                           |
|--------------------------------------------------------------------------------|---------------------------|
| Bulk Telegraphic Transfers ⑦                                                   |                           |
| Enter Details Authorise Send to Bank                                           |                           |
| Application Date: 19/06/2022                                                   |                           |
| * Mandatory Fields                                                             |                           |
| From<br>Search For Debit Account Details                                       |                           |
| Account Name, Currency, or Account Number *<br>MYR                             | Q                         |
| Transaction Currency & Date                                                    |                           |
| Currency*<br>USD Transfer Date*<br>19/06/2022                                  | $\odot$                   |
| Cancel Next                                                                    |                           |
| a) Select the "Debit Account Details" and "Tran<br>b) Click "Next" to proceed. | saction Currency & Date". |

7

# **HUOB**

| Step 3                                                                                                    |          |  |  |  |
|----------------------------------------------------------------------------------------------------|----------|--|--|--|
| Payee Name / Address 3                                                                                                    |          |  |  |  |
| Payee Country *                                                                                                    | ~        |  |  |  |
| Bank Country*<br>Malaysia                                                                                                   | ~        |  |  |  |
| Bank Name * SWIFT BIC Code * UOVBMYKLXXX                                                                                    | ~        |  |  |  |
| Bank Address<br>JALAN RAJA LAUT                                                                                             |          |  |  |  |
| () Enter all transaction details. Fields with * are mandatory                                                               |          |  |  |  |
| <ul> <li>b) Please enter following details for foreign currency fund transfer</li> <li>a) Bank Country: Malaysia</li> </ul> | r to UOE |  |  |  |

- SWIFT BIC Code: UOVBMYKLXXX or UOVBMY21XXX
   Bank Name: United Overseas Bank (Malaysia) Berhad

### Step 4

| Step 5                                                                                                    |                |               |
|----------------------------------------------------------------------------------------------------|----------------|---------------|
| Bulk Transaction Summary                                                                                                    |                |               |
| Overview                                                                                                    |                |               |
| No. of Transactions                                                                                                    | Highest Amount | Total Amount  |
| 1                                                                                                    | USD 10,000.00  | USD 10,000.00 |
| Cancel                                                                                                    |                |               |
| <ul> <li>a) The "Bulk Transaction Summary" will then display the total bulk amount, total number transactions and highest transaction amount each time a new transaction is added.</li> <li>b) Click "Next" to proceed with transaction.</li> </ul> |                |               |

| Step 6   |                                                                                                    |  |
|----------|----------------------------------------------------------------------------------------------------|--|
|          | Cancel Edit Save as Template Add to My Tasks Submit                                                                                                    |  |
| a)<br>b) | <ul> <li>Review the transaction details and click "Submit" to proceed with approval.</li> <li>Authoriser(s) to proceed with approval using Infinity Secure or Physical Token. For details, refer to Section C – Step 5 in this User Guide.</li> </ul> |  |